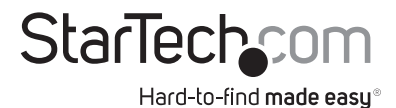

# VGA over IPエクステンダ- 1920 x 1200

## IPUSB2VGA2

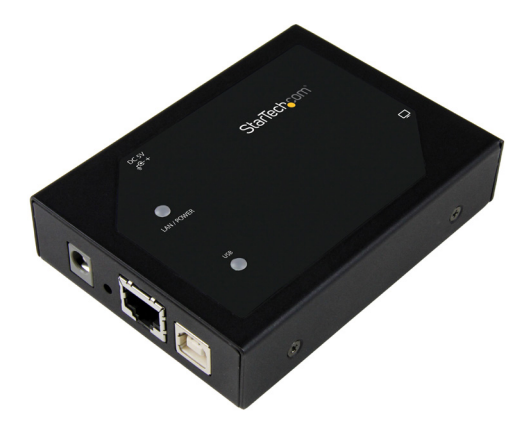

\*実際の製品は写真と異なる場合があります。

DE: Bedienungsanleitung - de.startech.com FR: Guide de l'utilisateur - fr.startech.com ES: Guía del usuario - es.startech.com IT: Guida per l'uso - it.startech.com NL: Gebruiksaanwijzing - nl.startech.com PT: Guia do usuário - pt.startech.com

最新の情報は www.startech.com でご確認ください。

マニュアル改訂日:06/12/2018

### FCC準拠ステートメント

本製品はFCC規則パート15のBクラスデジタルデバイスに対する制限を遵守しているかを確認する試験にて、その準拠が証明されています。これらの制限は、住居環境に設置された場合に有害な干渉から合理的に保護するために設計されています。本製品は無線周波数エネルギーを発生、使用、放出し、指示に従って取り付けられ、使用されなかった場合は、無線通信に有害な干渉を与える可能性があります。一方、特定の取り付け状況では、干渉が起きないという保証を致しかねます。本製品がラジオやテレビ電波の受信に有害な干渉を発生する場合(干渉の有無は、製品の電源を一度切り、改めて電源を入れることで確認できます)、次のいずれかまたは複数の方法を試すことにより、干渉を是正することをお勧めします:

- ・ 受信アンテナの向きを変えるか、場所を変える。
- 製品と受信アンテナの距離を離す。
- ・受信アンテナが接続されているコンセントとは異なる回路を使うコンセントに本製品を 接続する。
- 販売店か実績のあるラジオ/テレビ技術者に問い合わせる。

#### 商標、登録商標、その他法律で保護されている名称やシンボルの使用

本書は第三者企業の商標、登録商標、その他法律で保護されている名称やシンボル をウェブサイト上で使用する場合がありますが、これらは一切StarTech.comとは関係 がありません。これらの使用は、お客様に製品内容を説明する目的でのみ行われてお り、StarTech.comによる当該製品やサービスの保証や、これら第三者企業による本書に記 載される商品への保証を意味するものではありません。本書で直接的に肯定する表現があ ったとしても、StarTech.comは、本書で使用されるすべての商標、登録商標、サービスマー ク、その他法律で保護される名称やシンボルは、それぞれの所有者に帰属することをここに 認めます。

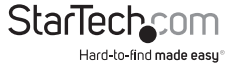

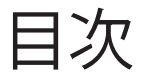

| 製品概要 <sup>,</sup>             | 1 |
|-------------------------------|---|
| 本製品について                       | 1 |
| パッケージの内容                      | 1 |
| 動作環境および使用条件                   | 1 |
| フロントビュー                       | 2 |
| リアビュー                         | 2 |
| ソフトウェアインストール手順                | 3 |
| Windowsコンピュータ用ソフトウェアのインストール手順 | 3 |
| Macコンピュータ用ソフトウェアのインストール手順     | 3 |
| ハードウェアインストール手順                | 3 |
| USB モードでのハードウェアインストール手順       | 3 |
| Ethernetモードでのハードウェアインストール手順   | 4 |
| 設定4                           | 4 |
| Windowsコンピュータの設定              | 4 |
| USBモード                        | 4 |
| Ethernetモード                   | 4 |
| Macコンピュータの設定                  | 5 |
| USBモード                        | 5 |
| Ethernetモード                   | б |
| コンピュータのIPアドレス変更               | 5 |
| VGAアダプタのIPアドレス変更              | 5 |
| USB サーバー設定 (Windowsのみ)        | 7 |
| 自動デバイス接続                      | 7 |
| 技術サポート                        | 3 |
| 保証に関する情報                      | 3 |

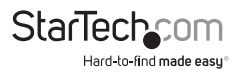

## 概要 本製品について

このVGA-Over-IPエクステンダには、コンピュータとVGAディスプレイおよび2ポートUSB周 辺機器とのインターフェースとして2つのオプションがあります。

#### Ethernetモード:(Windowsのみ)

VGAディスプレイと2つのUSB周辺機器をネットワークに接続して、ネットワーク上の任意の Windowsコンピュータと接続できるリモートコンソールを作成できます。このモードでは、 無線または有線のNICで遠く離れた場所にあるWindowsコンピュータのデスクトップを拡 張またはミラーリングすることができます。

### USBモード:(WindowsまたはMac)

コンピュータのUSBポートを使用して、コンピュータをVGAディスプレイと2つのUSB周辺機 器に接続できます。このモードでは、USBコントローラで近くにあるコンピュータのデスクト ップを拡張またはミラーリングすることができます。

## パッケージの内容

- ・ 1 x VGA Over IPエクステンダ
- 1 x USBケーブル
- 1 x CAT5ケーブル
- ・1xユニバーサル電源アダプタ(北米/EU/UK/オーストラリア規格対応)
- 1x取り付けネジ
- 1 x 取付ネジセット
- ・1xゴム製フットセット
- 1xユーザマニュアル

### 動作環境および使用条件

・ ケーブル付きVGA対応ディスプレイデバイス

 ・ 以下の条件を満たすコンピュータ: CPUの最低条件:Intel®またはAMD® 2.4 GHzシングルコア RAMの最低条件:1GB Microsoft® Windows® (32または64ビット) 10、8または8.1、7、Vista または (USBモードのみ) Apple OSX El Capitan (10.11)、Yosemite (10.10)、Mavericks (10.9) Mountain Lion (10.8)、Lion (10.7)、Snow Leopard (10.6)

#### システム要件は変更になる可能性があります。最新の要件は、www.startech.com/ IPUSB2VGA2でご確認ください。

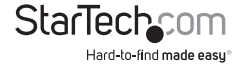

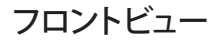

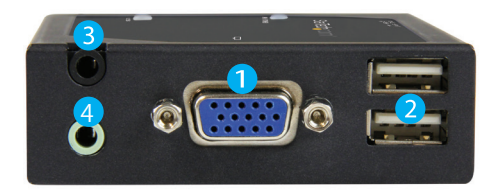

1.VGA出力ポート 2.USB 2.0 周辺機器ポート 3.オーディオ入力ポート 4.オーディオ出力ポート

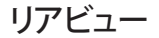

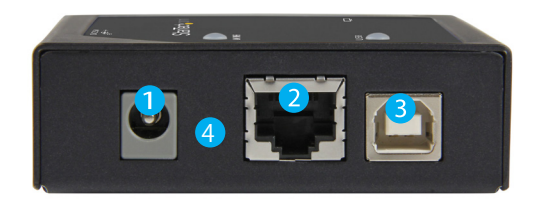

1.電源アダプタポート
 2.LANポート
 3.USBホストポート
 4.工場出荷時リセット

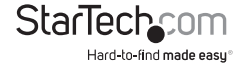

# ソフトウェアインストール条件

注記:ビデオアダプタをUSBモードで使用するには、アダプタをコンピュータに接続する前にソフトウェアのインストール手順が完了していることを確認してください。

## Windowsコンピュータ用ソフトウェアのインストール手順

#### 注記: ソフトウェアのインストール中にコンピュータを再起動する必要があります。ソフトウェア をインストールする前に、未保存のデータを保存してください。

- 1. 最新のソフトウェアはStarTech.comのウェブサイトからダウンロードしてください。 http://www.startech.com/IPUSB2VGA2
- 2. ソフトウェアは.zipフォルダに圧縮されます。Desktop(デスクトップ)またはDownloads (ダウンロード)フォルダなど、アクセスしやすいコンピューター上の場所にフォルダの内 容を解凍します。
- 3. ファイルが解凍されたら、Windowsフォルダを開き、**Driver-Setup**(.exe) ファイルを実行 して、DisplayLinkドライバをインストールします。
- 4. 画面の指示に従ってインストールを完了し、指示されたらコンピューターを再起動します。 注記:USBモードでだけでビデオアダプタを使用している場合は、ソフトウェアのインストー ル手順はこれで完了です。USBモードでのハードウェアインストール手順に進んでください。
- 5. コンピュータが再起動したら、USBサーバーソフトウェアをインストールしてビデオア ダプタをEthernetで動作させます。Windowsフォルダ、次にAPPフォルダを再び開い て、Setup(.exe) ファイルを実行します。
- 6. 画面の指示に従ってインストールを完了し、指示されたらコンピューターを再起動しま す。注記:
- 7. コンピュータが再起動したら、ソフトウェアインストール手順は完了です。

### Macコンピュータ用ソフトウェアのインストール手順

注記:ソフトウェアのインストール中にコンピュータを再起動する必要があります。ソフトウェアをインストールする前に、未保存のデータを保存してください。

- 1. 最新のソフトウェアはStarTech.comのウェブサイトからダウンロードしてください。 http://www.startech.com/IPUSB2VGA2
- ソフトウェアは.zipフォルダに圧縮されます。Desktop(デスクトップ)など、アクセスしやす いコンピュータ上の場所にフォルダの内容を解凍します。
- 3. フォルダを解凍したら、**MAC OS**フォルダ、次にお使いのMac OSXのバージョンに対応するフォルダを開いて、DisplayLinkインストール用ファイルを起動します。
- 4. 画面の指示に従ってインストールを完了し、指示されたらコンピューターを再起動しま す。注記:
- 5. コンピュータが再起動したら、ソフトウェアインストール手順は完了です。

## ハードウェアインストール手順 USB モードでのハードウェアインストール手順

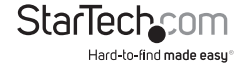

- 1. VGAケーブル (別売り) でビデオアダプタのVGA出力ポートとVGAディスプレイを接続します。
- 2. 付属の電源アダプタをACコンセントとビデオアダプタの電源アダプタポートに接続します。
- 3. 付属のUSBケーブルでビデオアダプタのUSBホストポートとコンピュータシステムのUSB ポートを接続します。
- 4. コンピュータがビデオアダプタ用のUSBドライバを自動的に検出してインストールします。
- 5. (オプション)最大2つのUSB機器をビデオアダプタのUSB 2.0周辺機器用ポートに接続できます。 注記:接続したUSB周辺機器をコンピュータが認識できるようにするには、USB周辺機器 をビデオアダプタに接続する前に、接続されているUSBデバイスのドライバをコンピュータにインストールする必要があります。
- 6. これでUSBモードでのハードウェアインストール手順は完了です。

### Ethernetモードでのハードウェアインストール手順

- 1. VGAケーブル(別売り)でビデオアダプタのVGA出力ポートとVGAディスプレイを接続します。
- 2. 付属の電源アダプタをACコンセントとビデオアダプタの電源アダプタポートに接続します。
- 3. CAT5ケーブル(付属)をビデオアダプタのLANポートと、ネットワーク上のEthernetポート (コンピュータのルータまたはNICなど)に接続します。
- 4. (オプション)最大2つのUSB機器をビデオアダプタのUSB 2.0周辺機器用ポートに接続できます。
  注記:接続したUSB周辺機器をコンピュータが認識できるようにするには、USB周辺機器をビデオアダプタに接続する前に、接続されているUSBデバイスのドライバをコンピュータにインストールする必要があります。
- 5. これでEthernetモードでのハードウェアインストール手順は完了です。

## 設定

### Windowsコンピュータの設定

### USBモード

- 1. USBモードでのハードウェアインストール手順を完了した後、Windowsシステムトレイに表示されるDisplayLinkアイコンをクリックします。
- 2. DisplayLinkメニューが開いたら、Video Setup (ビデオセットアップ)をクリックして、Windowsディスプレイ設定を起動します。
- 3. モニタの解像度や方向を希望のものに設定します。

### Ethernetモード

注記:以下の手順では、ネットワークがDHCP(自動IP)用に設定されている必要があります。 ネットワーク上でDHCPを使用できない場合は、詳しい情報を記載した説明書をダウンロー ドしてください。

1. デスクトップ上のLaunch USB Server アイコンをダブルクリックして、USBサーバーソフト ウェアを開きます。

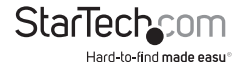

- USBサーバーソフトウェアが開いたら、IPエクステンダがDevice (デバイス)リストに表示 されます。またその下には接続されているVGAディスプレイが表示されます。Device (デ バイス)リストからVGAディスプレイを選択し、Connect Device (デバイス接続)ボタンを クリックします。
   注記:VGAディスプレイにオーディオコントローラが内蔵されている場合、オーディオコ ントローラは接続されているUSB周辺デバイスとともにDevice (デバイス)リストに表示されます。お使いのコンピュータがデバイスを認識できるようにするには、Connect Device (デバイス接続)ボタンを使用して各デバイスを個別に接続する必要があります。
- Connect Device (デバイス接続) ボタンをクリックした後、デバイスのステータスがローカ ル接続に変わり、コンピュータがデバイスを検出して必要なドライバを自動的にインスト ールします。

注記:

- デバイスの接続を切断するには、Device(デバイス)リストから当該でデバイスを 選択し、Disconnect Device (デバイス切断)ボタンをクリックします。
- オーディオコントローラを接続すると、そのコントローラはコンピュータのデフォ ルトオーディオデバイスになります。Windowsでは複数のオーディオデバイスを 同時に使用することはできません。
- コンピュータにディスプレイアダプタのドライバがインストールされると、Windowsシ ステムトレイにDisplayLinkアイコンが表示されます。USB Serverソフトウェアを終了 し、DisplayLinkアイコンをクリックします。
- 5. アイコンをクリックすると、メニューが開きます。メニューから、Video Setup (ビデオセット アップ)をクリックして、Windowsディスプレイ設定を起動します。
- 6. Windowsディスプレイ設定を使用して、モニタの解像度や方向を希望のものに設定します。

## Macコンピュータの設定

USBモード

- USBモードでのハードウェアインストール手順を完了したら、System Preferences (システムプリファレンス)メニューをクリックしてから、Display Preferences (ディスプレイプリファレンス)をクリックします。
- 2. Display Preferences を (ディスプレイプレファレンス)を使用して、モニタの解像度や方向を希望のものに設定します。
- 3. 付属の電源アダプタをACコンセントとビデオアダプタの電源アダプタポートに接続します。
- 4. CAT5ケーブル(付属)をビデオアダプタのLANポートと、ネットワーク上のEthernetポート (コンピュータのルータまたはNICなど)に接続します。
- 5. (オプション)最大2つのUSB機器をビデオアダプタのUSB 2.0周辺機器用ポートに接続できます。 注記:接続したUSB周辺機器をコンピュータが認識できるようにするには、USB周辺機器 をビデオアダプタに接続する前に、接続されているUSBデバイスのドライバをコンピュータにインストールする必要があります。
- 6.これでUSBモードでのハードウェアインストール手順は完了です。

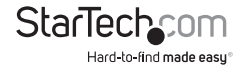

### Ethernetモード

- 1. デスクトップ上のLaunch USB Server アイコンをダブルクリックして、USBサーバーソフト ウェアを開きます。
- USB Serverソフトウェアに接続されたデバイスのリストが表示されます。ネットワークが DHCPをサポートしている場合(IPアドレスを自動的に割り当てる場合)、ビデオアダプタ は Devices (デバイス)コラムの下にディスプレイとともに表示され、ディスプレイのステ ータスはFreeとしてリスト表示されます。引き続き手順3に進みます。

ネットワークがDHCPをサポートしていない場合(アダプタがコンピュータに直接接続 されていて、ルータなしで接続されている場合など)、VGAアダプタとディスプレイは Devices (デバイス)コラムの下に表示されますが、?アイコンがアダプタとディスプレイに 表示され、各デバイスのステータスがDifferent Network Segment with Error (エラーの 発生したネットワークセグメント)としてリスト表示されます。

ネットワークがDHCPをサポートしていない場合、アダプタとコンピュータが互いを検出 するためには、同じサブネット上に異なるIPアドレスが割り当てられている必要がありま す。VGAアダプタのデフォルトIPアドレスは**192.168.1.50**です。

### コンピュータのIPアドレス変更

たとえば、コンピュータがVGAアダプタに直接接続されている場合など、コンピュータのIP アドレスを任意のサブネットに変更できる場合、最も簡単な解決法はコンピュータに(静 的な)IPアドレス192.168.1.51を割り当てることです。この方法を実行するには、Microsoft のConfiguring a DHCP server static IP address (DHCPサーバーの静的IPアドレスの設定) TechNet記事を閲読するか、ネットワーク管理者にご連絡ください。

## VGAアダプタのIPアドレス変更

コンピュータのIPアドレスを変更できない場合、たとえば、ネットワーク全体がVGAアダプタのデフォルトIPアドレスとは異なるサブネットを持つ非DHCPネットワーク上にある場合、VGA アダプタをネットワークのサブネットに合わせて設定するには、以下の手順に従います。

- a) USBサーバーアプリケーションを開いた状態で、メインのVGAビデオアダプタデバイス を右クリックして、Server Configuration (サーバー設定)を選択します。
- b) Use DHCPオプションのチェックを外し、手動でご利用のネットワーク設定に一致するIP address (IPアドレス)とSubnet Mask (サブネットマスク)を入力します。
- c) Set (設定)をクリックして、新しい設定を保存し、メインウィンドウに戻ります。
- IPエクステンダがDevice (デバイス)リストに表示されます。またその下には接続されて いるVGAディスプレイが表示されます。Device (デバイス)リストからVGAディスプレイを 選択し、Connect Device (デバイス接続)ボタンをクリックします。
   注記:VGAディスプレイにオーディオコントローラが内蔵されている場合、オーディオコ ントローラは接続されているUSB周辺デバイスとともにDevice (デバイス)リストに表 示されます。お使いのコンピュータがデバイスを認識できるようにするには、Connect Device (デバイス接続)ボタンを使用して各デバイスを個別に接続する必要があります。

 Connect Device (デバイス接続) ボタンをクリックした後、デバイスのステータスがローカ ル接続に変わり、コンピュータがデバイスを検出して必要なドライバを自動的にインスト ールします。

注記:

- デバイスの接続を切断するには、Device (デバイス)リストから当該でデバイスを 選択し、Disconnect Device (デバイス切断)ボタンをクリックします。
- オーディオコントローラを接続すると、そのコントローラはコンピュータのデフォ ルトオーディオデバイスになります。Windowsでは複数のオーディオデバイスを 同時に使用することはできません。
- 3. コンピュータにディスプレイアダプタのドライバがインストールされると、Windowsシ ステムトレイにDisplayLinkアイコンが表示されます。USB Serverソフトウェアを終了 し、DisplayLinkアイコンをクリックします。
- 4. アイコンをクリックすると、メニューが開きます。メニューから、Video Setup (ビデオセット アップ)をクリックして、Windowsディスプレイ設定を起動します。
- 5. Windowsディスプレイ設定を使用して、モニタの解像度や方向を希望のものに設定します。

## USB サーバー設定(Windowsのみ)

### 自動スタートアップ

Windows Serverが起動すると自動的に起動し、特定のデバイスを自動的に接続するように USB Serverソフトウェアを設定することができます。

- 1. USB Server ソフトウェアを起動します。
- options (オプション)メニューをクリックし、Run this application when PC Starts up (PC起動時にこのアプリケーションを実行する)オプションを選択して、ブートアップが 利用可能なWindows上でソフトウェアを自動的に起動するよう設定します。これによっ て、コンピュータを再起動するたびにデスクトップアイコンを手動でダブルクリックしなく ても、ソフトウェアが自動的に実行されます。

## 自動デバイス接続

特定のデバイスは、ソフトウェアの動作中に自動的にホストコンピュータに接続するように 設定できます(使用可能な場合)。これによって、USB Serverソフトウェアが起動するたびに、 あるいは元々自動接続できない場合もデバイスが使用可能状態になるたびに、ビデオおよ び/またはオーディオを自動的に接続することができます。

これは、USBハブポートに接続されたUSBデバイスにも適用できます。デバイス上で右クリックしてConnect Device Automatically (デバイスを自動接続) オプションを選択すると、特定のUSBデバイスにこの機能を適用することができます。

また、USBハブポートのデバイスは、(特定のUSBデバイス自体に基づくのではなく) VGAビデオアダプタに接続されているUSBポートに基づいて、自動的に接続するように設定できます。これによって、VGAビデオアダプタの指定された物理ポートに接続されている限り、任意のタイプのUSBデバイスがホストコンピュータに自動的に接続されます。このオプションにアクセスするには、VGAビデオアダプタ自体を右クリックし、Server Configuration (サーバーの構成) に移動します。

注記:ソフトウェアにはポート3とポート4が表示されますが、これらのポートの自動接続を有効にしても機能しません。

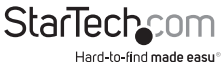

# 技術サポート

StarTech.comの永久無料技術サポートは、当社が業界屈指のソリューションを提供するという企業理念において不可欠な部分を構成しています。お使いの製品についてヘルプが必要な場合は、www.startech.com/supportまでアクセスしてください。当社では、お客様をサポートするためにオンラインツール、マニュアル、ダウンロード可能資料をご用意しています。

ドライバやソフトウェアに関する最新情報は www.startech.com/downloads でご確認ください

## 保証に関する情報

本製品は2年間保証が付いています。

また、StarTech.comは、資材や製造工程での欠陥に起因する商品を、新品購入日から、 記載されている期間保証します。この期間中、これら商品は修理のために返品される か、当社の裁量にて相当品と交換いたします。保証で適用されるのは、部品代と人件費 のみです。StarTech.comは商品の誤用、乱雑な取り扱い、改造、その他通常の摩耗や破 損に起因する欠陥や損傷に対して保証いたしかねます。

### 責任制限

StarTech.com Ltd. やStarTech.com USA LLP(またはその役員、幹部、従業員、または代理 人)は、商品の使用に起因または関連するいかなる損害(直接的、間接的、特別、懲罰的、 偶発的、派生的、その他を問わず)、利益損失、事業機会損失、金銭的損失に対し、当該商 品に対して支払われた金額を超えた一切の責任を負いかねます。一部の州では、偶発的 または派生的損害に対する免責または限定的保証を認めていません。これらの法律が適 用される場合は、本書に記載される責任制限や免責規定が適用されない場合があります。

見つけにくい製品が簡単に見つかります。StarTech.comでは、これが企業理念です。それは、お客様へのお約束です。

StarTech.comは、お客様が必要とするあらゆる接続用パーツを取り揃えたワンストップショップです。最新技術からレガシー製品、そしてこれらの新旧デバイスを一緒に使うためのあらゆるパーツ。当社はお客様のソリューションを接続するパーツを見つけるお手伝いをしています。 当社はお客様が必要なパーツを見つけるのを助け、世界中どこでも素早く配送します。当社

の技術アドバイザーまでご連絡いただくか、当社のウェブサイトまでアクセスしていただくだけで、お客様が必要としている製品をすぐに提示します。

StarTech.comが提供しているすべての製品に関する詳細な情報は www.startech.com までアクセスでご確認ください。ウェブサイトだけの便利なツールをお使いいただけます。

StarTech.comは接続や技術パーツのISO 9001認証メーカです。StarTech.comは1985年に創立 し、米国、カナダ、イギリス、台湾に拠点を構え、世界中の市場でサービスを提供しています。

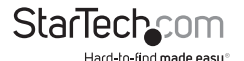